#### Office of Transportation and Air Quality Fuels Registration (OTAQREG)

Job Aid

**SEPA** 

# How to Review Attest Engagements as a Regulated Party

This job aid is designed to provide a high-level overview of this task so that you can start using the attest auditor functionalities as quickly as possible.

# Before you begin:

- 1. You must have a Central Data Exchange (CDX) account
- 2. You must be logged into the CDX OTAQREG program service
- 3. You must have the following user roles in OTAQREG on behalf of the audited company
  - Company Editor or RCO
  - Part 80/1090 Report Submitter
- 4. Your company must have an active association with a company registered with the Attest Auditor business activity
- 5. There must be an ATTo100 report submitted via the new OTAQREG 'Submit Attest Audit Report' functionality

For help with these steps, see the documentation on EPA's Fuels Registration, Reporting, and Compliance Help website: <u>https://www.epa.gov/fuels-registration-reporting-and-compliance-help</u>

1

- 1. Click the Company ID
- 2. Select Manage Attest Auditor Associations

| My Companies                       |               |    |                       |                   |                 |  |
|------------------------------------|---------------|----|-----------------------|-------------------|-----------------|--|
| Show 10 🗸 entries                  |               |    |                       | Filter Companies: | 1965            |  |
| Company ID 🛛 👫 Comp                | any Name      | J↑ | Address               | ↓† My Ro          | les 🕸           |  |
| 1965 - Renewable Fuel Producer Inc |               |    | 123 Main St,          | • RCO             |                 |  |
| View Company Information           |               |    | Fairfax, VA 22030, US | Comp              | pany Editor     |  |
| Edit Roles                         |               |    |                       |                   |                 |  |
| S Manage User Associations         | otal entries) |    |                       |                   | Previous 1 Next |  |
| Edit Company Information           |               |    |                       |                   |                 |  |
| Edit Program Types and Activities  |               |    |                       |                   |                 |  |
| Manage Facilities                  |               |    |                       |                   |                 |  |
| 2 QAP Associations                 |               |    |                       |                   |                 |  |
| Manage Attest Auditor Associations |               |    |                       |                   |                 |  |
| RCO Update Request                 |               |    |                       |                   |                 |  |
| Show 10 v entries                  |               |    |                       | Search:           |                 |  |

Steps continue on next slide...

3. Click View Attest Audit Reports

| Attest Auditor Associations for Renewable Fuel Produce | cer Inc [1965] |                      |                                              |
|--------------------------------------------------------|----------------|----------------------|----------------------------------------------|
|                                                        |                |                      | Create New Association                       |
| Show 10 v entries                                      |                | Filte                | er associations                              |
| Auditor Company (ID)                                   | 11 Start Date  | ↓↑ End Date          | 11 Actions                                   |
| Attest Auditor Inc (1961)                              | 12/01/2022     | No End Date Provided | 3 View<br>Bedit<br>View Attest Audit Reports |
| Showing 1 to 1 of 1 entries                            |                |                      | Previous 1 Next                              |

Steps continue on next slide...

- 4. To view the "ATTo100 Report Details -General Report Information", click View Report Details
  - Proceed to step 6 (next slide) to see
    a preview of the General Report
    Information window
- To download the Attest Engagement and any additional uploaded document(s), click Download Reports
  - Proceed to step 7 (slide 6)

| Attest Audit Reports for Renewable Fuel Producer Inc [1965] |           |                                    |    |            |    |               |                        |                |                                         |      |
|-------------------------------------------------------------|-----------|------------------------------------|----|------------|----|---------------|------------------------|----------------|-----------------------------------------|------|
| Show 10 🗸                                                   | entries   |                                    |    |            |    |               |                        | Filter Reports |                                         |      |
| Compliance<br>Period                                        | ↓.        | Facility<br>ID/Compliance<br>Basis | ĴĴ | Audit Date | J↑ | Report Date 💵 | Exception<br>Indicator | Jt             | Actions                                 | J↑   |
| 2021                                                        |           | 72461                              |    | 01/01/2023 |    | 01/13/2023    | No                     | 5              | View Report Details<br>Download Reports | 3    |
| Showing 1 to 1 of                                           | 1 entries | )                                  |    |            |    |               |                        |                | Previous 1                              | Next |

Steps continue on next slide...

Upon clicking **View Report Details**, the "ATTo100 Report Details" window will appear.

6. Review the ATTo100 Report Details

| Attest Audit Rep     | orts for Renewable Fuel Prod                                           | ucer Inc [1965]                        |                                         |                        |                                         |
|----------------------|------------------------------------------------------------------------|----------------------------------------|-----------------------------------------|------------------------|-----------------------------------------|
| Show 10              | ✓ entries                                                              |                                        |                                         | Filter                 | Reports                                 |
| Compliance<br>Period | Facility<br>ID/Compliance<br>↓≜ Basis                                  | .↓↑ Audit Date .↓↑                     | Report Date 💵                           | Exception<br>Indicator | 11 Actions                              |
| 2021                 | 72461                                                                  | 01/01/2023                             | 01/13/2023                              | No                     | View Report Details<br>Download Reports |
| Showing 1 to 1 o     | of 1 entries                                                           |                                        |                                         |                        | Previous 1 Next                         |
| 6                    | N Penort Datails                                                       | I Nome Greater a                       | 1,11 Jan 1959.                          |                        | 2500                                    |
| Ger                  | neral Report Information                                               |                                        |                                         |                        |                                         |
| e Cor                | npany Information                                                      |                                        |                                         |                        |                                         |
| Auc<br>Fac           | litor Company (ID): Attest Auditor<br>ility ID/Compliance Basis: 72461 | inc (1961)                             | Obligated Party C<br>(1965)             | Company (ID): Renev    | wable Fuel Producer Inc                 |
| Rep                  | oort Information                                                       |                                        |                                         |                        |                                         |
| Rep<br>Rep           | port Type: Original<br>port Date: 1/13/2023                            | Confidential Busin<br>Audit Completion | ness Information: Yes<br>Date: 1/1/2023 | Com                    | npliance Period: 2021                   |
| Aud                  | dit Procedure & Exception Inform                                       | nation                                 |                                         |                        |                                         |
| Exc<br>Auc<br>• R    | eption(s): No<br>lit Procedure(s) :<br>IFS RIN Generators              |                                        |                                         |                        |                                         |
| Cor                  | nments                                                                 |                                        |                                         |                        |                                         |
| Con                  | nprehensive notes                                                      |                                        |                                         |                        |                                         |
|                      |                                                                        |                                        |                                         |                        |                                         |

7. Upon clicking **Download Reports**, you will be prompted to save a ZIP file.

The Attest Engagement Report and any additional uploaded document(s) will be included in the ZIP file.

 NOTE: This screen may differ based on which browser, operating system, and default settings may be in use.

| Attest Audit Reports for | Renewable Fuel Produce     | r Inc [1965] |               |                        |                 |                              |      |
|--------------------------|----------------------------|--------------|---------------|------------------------|-----------------|------------------------------|------|
| Show 10 v entr           | ies                        |              |               |                        | Filter Reports  |                              |      |
| Compliance<br>Period     | Facility<br>ID/Compliance  | Audit Date   | Report Date 💵 | Exception<br>Indicator | ⊥† Action       | 15                           | 11   |
| 2021                     | 72461                      | 01/01/2023   | 01/13/2023    | No                     | View P<br>Downl | eport Details<br>oad Reports |      |
| Showing 1 to 1 of 1 ent  | ries                       |              |               |                        | Pre             | vious 1                      | Next |
|                          |                            |              |               |                        |                 |                              |      |
| Save As                  |                            |              |               | -                      | 1000000         |                              | ×    |
| < ~↑ -                   | This PC + Desktop          |              |               | × 0                    | D Search Des    | top                          |      |
| Organize 🕶 Ne            | w folder                   |              |               |                        |                 |                              | 0    |
| This PC                  | A Name                     | Status       | Date modified |                        | Type Size       |                              |      |
| Desktop                  |                            |              |               |                        |                 |                              |      |
| 🔶 Downloads              | 1                          |              |               |                        |                 |                              |      |
|                          | 2                          |              |               |                        |                 |                              |      |
| File name:               | Att0100Report_cold1965_202 | 1, zip       |               |                        |                 |                              | ~    |
| Save as type:            | WinZip File (*.zip)        |              |               |                        |                 |                              | ~    |
| ∧ Hide Folders           |                            |              |               |                        | Save            | Cancel                       |      |